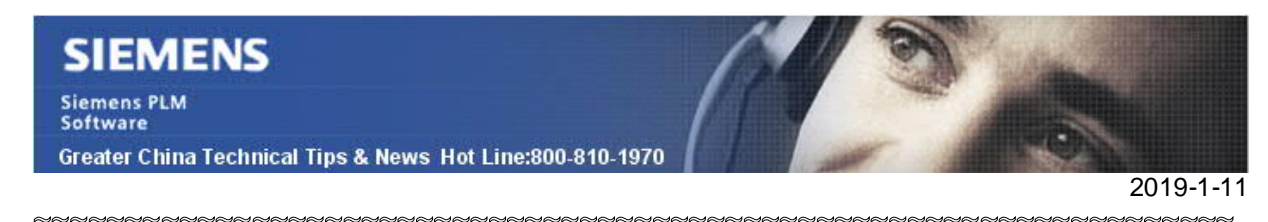

#### Siemens PLM Software 技術技巧及新聞

歡迎流覽《Siemens PLM Software 技術技巧及新聞》,希望它能成為 Siemens PLM Software 技術支援團隊將 Siemens PLM Software 最新產品更新、技術技巧及新聞傳遞給用戶的一種途徑

#### Date: 2019/01/11

#### NX Tips

## 1. <u>NX 的建模空間。</u>

NX的 3D 模型空間並不是無限大的,實際上 NX 支持的建模空間是一個以絕對座標原點為中心的,1000 米 X 1000 米 X 1000 米範圍的立方體。

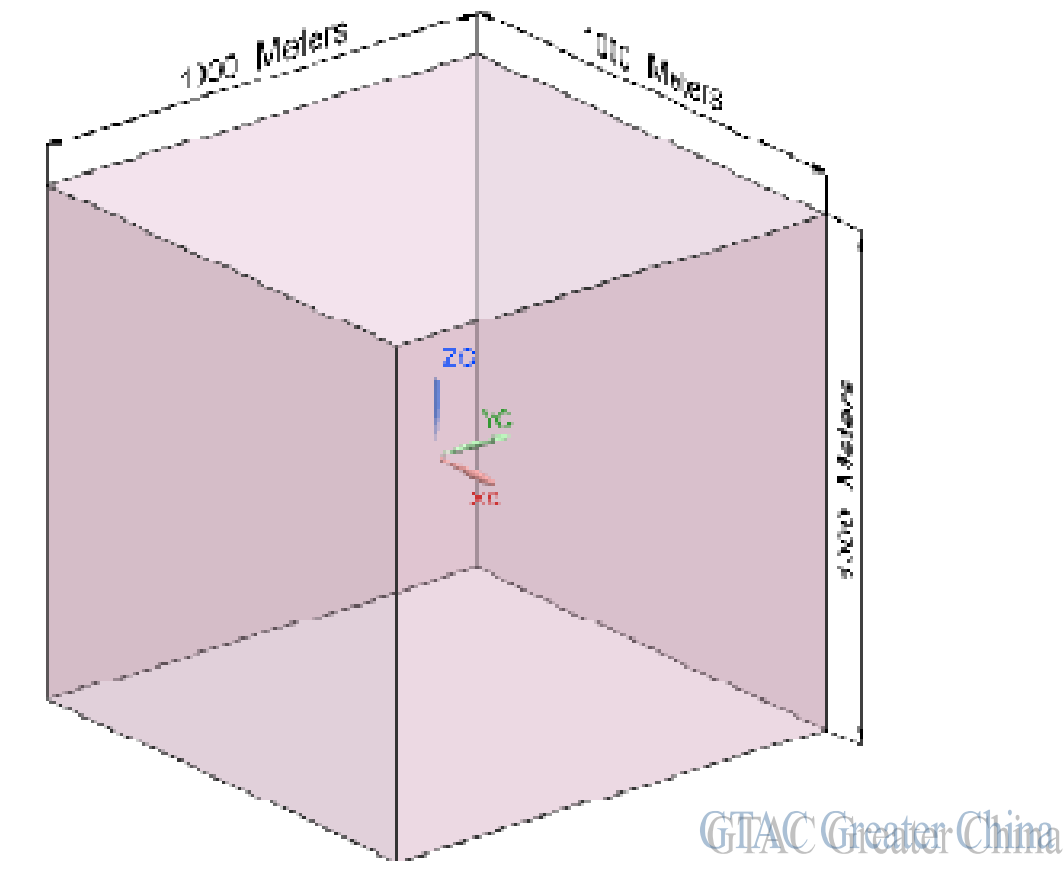

如果你在NX裡建立的物體,超出了這個空間的範圍,可能會無法正常工作,例如不能被選中,不能正確顯示,無法測量等等。

在NX 幫助文檔中有相應的說明,請參考:

Home→Design (CAD)→Modeling→Methods in Feature Modeling→Feature Modeling

Siemens PLM Software

Greater China Technical Tips & News Hot Line:800-810-1970

2019-1-11

# 2. <u>在製圖中使用 control characters 來控制文本的顯示</u>

在 NX 中,可以使用不同的 control characters 來方便的控制文本的顯示樣式,滿足不同 的需要

例如下面幾個使用 Control characters 的例子:

### 上角標

#### <H>

在文字的右上角顯示需要的上角標,上角標高度是正常文本的一半控制符 <H>,把上角標內容放在兩個<H>控制符中間即可,如下圖:

| Control String        | Result             |
|-----------------------|--------------------|
| XXX <h>XXX<h></h></h> | XXX <sup>XXX</sup> |
|                       |                    |

# 分數顯示

#### <Rn!d>

顯示分數,文本高度等於正常文本的一半。

控制符格式 <Rn!d>. 其中的 "n" 和 "d" 分別代表著分數的分子以及分母,符號!是分割符號。如下圖:

| Control String   | Result           |
|------------------|------------------|
| XX <r3!4></r3!4> | $XX\frac{3}{4}$  |
|                  | GTAC Greater Chi |

# 雙行文本

### <Tr!s>

控制符格式<**Tr**!s>,其中的"r"和 "s"裡的文本,會分開兩行顯示,我們可以使用這個方法 在文本裡顯示公差資訊。效果如下:

| Control String  | Result          |
|-----------------|-----------------|
| <t x!xy=""></t> | X<br>XY         |
|                 | GTAC Greater Ch |

你可以在幫助文檔中找到更多控制符說明和用法,請參考:

Home $\rightarrow$ Design (CAD)  $\rightarrow$ Drafting $\rightarrow$ Drafting user interface and preferences $\rightarrow$ Fonts and control characters

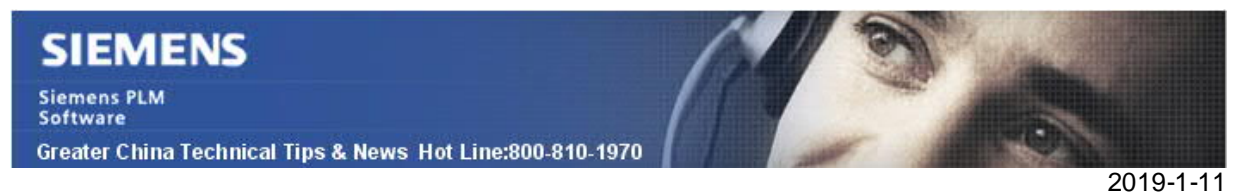

## 3. <u>如何移動 detail view label/Datum symbol</u>

在製圖中無法直接拖動 detail view label 或者 Datum symbol。

你需要在選中 view label/datum symbol 後,在鍵盤上按住 shift key 就可以拖動它們到想 要放置的位置上去了。

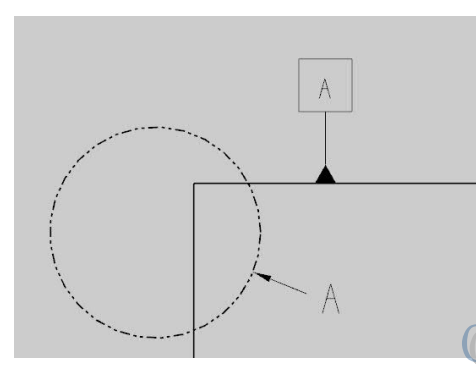

GTAC Greater China

Greater China ME&S Service Team PRC Helpdesk (Mandarin): 800-810-1970/021-22086635 Taiwan Helpdesk (Mandarin): 00801-86-1970 HK Helpdesk (Cantonese): 852-2230-3322 Global Technical Access Center: <u>http://www.siemens.com/gtac</u> Siemens PLM Software Web Site: <u>http://www.plm.automation.siemens.com/zh\_cn/</u>

此e-mail newsletter 僅提供給享有產品支援與維護的Siemens PLM 軟體使用者。當您發現問題或 希望棄訂,請發送郵件至 <u>helpdesk\_cn.plm@siemens.com</u>聯繫,如棄訂,請在標題列中注明"棄 訂"